- 1. เปิด Web Browser (แนะนำ Google Chrome) และพิมพ์ URL account.moc.go.th
  - account.moc.go.th
- 2. กดปุ่ม "สำหรับผู้ใช<sup>้</sup>งานที่ไม่เคยสมัครมาก่อน <u>ลงทะเบียนคลิกที่นี่</u>" ระบบจะนำไปยังหน้าเลือกประเภทสมาชิก

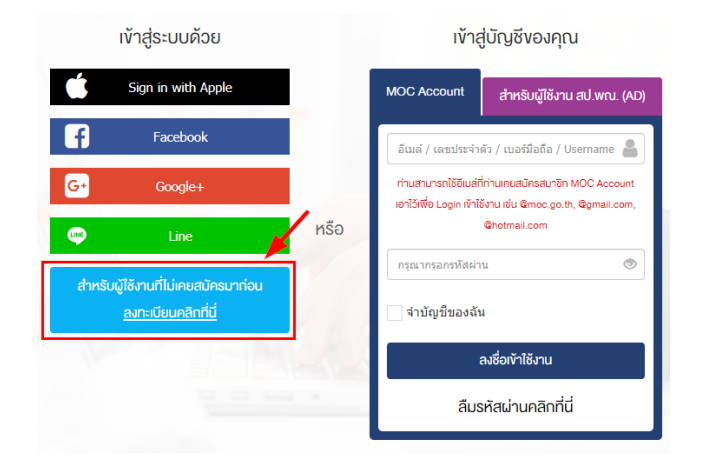

3. กรอกข้อมูลการลงทะเบียนตามขั้นตอน ดังนี้

| สมาชิกชาวไทย                                                                                                    | ดรุณาให้ความยืนยอมด้านข้อมูลส่วนบุคคล ดามนโยบายการเปิดเผยข้อมูลส่วนบุคคลกระทรวงพาณิชย์                                                                                                    |
|----------------------------------------------------------------------------------------------------|----------------------------------------------------------------------------------------------------|
| บุคคล (ไทย)<br>บุคคลทั่วไป/ประชาชนทั่วไปที่คืองการลงทะเบียนสนาชิก                                                                                                    | ຈັດສາດກາດສາດນັ້ງ, ເປັນສາດຄົດເຮັດເຮັດເຮັດເຮັດເຮັດເຮັດເຮັດເຮັດເຮັດເຮັ                                                                                                    |
| นิติบุคคล (ไทย)<br>นิติบุคคลที่ค่องการลงทะเบียนสมาชิก                                                                                                    | จามสิงหางการเป็นของสำหัญเสนในเฉล่าครองมีหนึ่งการเมทรมด้วย การเคียงสะเพรมการเสนินจะมานโปนจะมากประการ<br>ของปัตรมสิงครามระหากป้องจำหากการเป็นจะเสนินจะไหก่องการได้เป็นการแปนกระการออการป้อง<br>จามสิงครามสิงครามสาวารเป็นป<br>ตะสาวมีของสนารีก > |
|                                                                                                    |                                                                                                    |
|                                                                                                    |                                                                                                    |
| ชื่อ-นามสกุลผู้ลงกะเบียน •                                                                                                    | ประเภทบุคลากร*                                                                                                    |
| ) ชื่อ-นามสกุลผู้ลุงกะเบียน*<br>คำนำไส้ก v ซึ่ง                                                                                                    | <ul> <li>ประเภทบุคลากร *</li> <li>บุคลากรภายในกระกรวงพาณิย</li> <li>บุคลากรภายนอกกระกรวงพาณิย</li> </ul>                                                                                                    |
| ร้อ-นามสกุลผู้ลงกะเบียน •<br>ศึกษ์ฟิลัก マ รือ<br>เพศ •                                                                                                    | <ul> <li>ขารกายบารมายรูการ อาการ กอการระทาร 1 มอ นออม ขอมูรกา</li> <li>ประเภทบุคลากร *</li> <li>บุคลากรภายในกระทรวงพาณิช • บุคลากรกายบอกกระทรวงพาณิชย์</li> <li>รื่อหน่วยงาน</li> </ul>                                                        |
| ร้อ-นามสกุลผู้ลงกะเบียน •<br>ทัณษ์ไล้ภั ♥ โล<br>เพศ •                                                                                                    | <ul> <li>ประเภทบุคลากร *</li> <li>บุคลากรกายในกระกรวงพาเนียง</li> <li>บุคลากรกายนอกกระกรวงพาเนียง</li> <li>ชื่อหน่วยงาน</li> </ul>                                                                                                    |
| ชื่อ-นามสกุลผู้ลงกะเบียน •<br>(คำน่าไม้ก ♥ ชื่อ                                                                                                    | <ul> <li>ประเภทบุคลากร *</li> <li>บุคลากรกายในกระทรวงพาณิช บุคลากรกายบอกกระทรวงพาณิชย์</li> <li>เลื่อหน่วยงาน</li> <li>แผนท/เป้าย</li> </ul>                                                                                                   |
| 1 ขัด-บานสกุลผู้ลมาะเขียน *<br>ศักนั+โล้กั ✓ อึ่ง<br>เพศ *<br>-เพศ - ✓<br>วันเค็อนปีเกิด *<br>-วัน - ✓ -เคือน - ✓ -Ū - ✓                                                                                                    | <ul> <li>ประเภทบุคลากร*</li> <li>บุคลากรภายในกระกรวงพาณิย</li> <li>ชื่อหน่วยงาน</li> <li>แผนก/น้าย</li> </ul>                                                                                                    |
| ) ชื่อ-นามสกุลผู้ลงกะเบียน •<br>ศักปูฟิลัก 	√ ชื่อ<br>เพศ •<br>-เพศ - 	√<br>วัณเดือนปีเกิด •<br>-ฉิน - 	√ -เดือน - 	√ -บิ - 	√<br>) อันเล่าไป้สงกะเบียน (สามารถไช้เป็น Usemame ในการลงชื่อเจ้าไช้งาน MOC Account ได้) •                                                                           | <ul> <li>ประเภทบุคลากร *</li> <li>บุคลากรกายในกระกรวมพานิษะ</li> <li>บุคลากรกายนอกกระกรวมพานิษย์</li> <li>เมื่อหน่วยมาน</li> <li>แผนก/น้าย</li> <li>คำแหน่ม</li> </ul>                                                                         |
| <ul> <li>ชื่อ-นามสกุลมู้ลงกะเบียน *</li> <li>ดำเสาไล้ภา v</li> <li>ชื่อ</li> <li>เพศ *</li> <li>-เพศ - v</li> <li>อัมเดือนปีกิด *</li> <li>-ธัน - v</li> <li>-เดือน - v</li> <li>-บ - v</li> <li>อัมเสกี่ได้ลงกะเบียน (สามารถใช้เป็น Username ในการลงชื่อเข้าใช้งาน MOC Account ได้) *</li> </ul> | <ul> <li>ประเทณุคลากร *</li> <li>บุคลากรภายในกระทรวงพาณิช • บุคลากรภายบอกกระทรวงพาณิชย์</li> <li>ชื่อหน่วยงาน</li> <li>เมนนก/น้ำย</li> <li>ต่ำแหน่ง</li> </ul>                                                                                 |

3.3 กรอกข้อมูลการลงทะเบียนสมาชิก เช่น ชื่อ-นามสกุล, เพศ, วันเดือนปีเกิด, อีเมล์ เป็นต้น จากนั้นกรอกข้อมูลประเภท บุคลากร ให้เลือก "บุคลากรภายนอกกระทรวงพาณิชย์" กรอกข้อมูลหน่วยงาน แผนก/ฝ่าย ตำแหน่ง และรหัสผ่านสำหรับลงชื่อ เข้าใช้งานระบบ จากนั้นกดปุ่ม "ยืนยันการลงทะเบียนสมาชิกและเข้าใช้งานทันที"

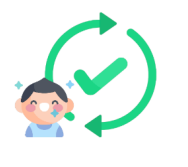

🎦 สมัครเป็นสมาชิกกาวร ไม่มีวันหมดอายุ คลิกที่นี่เพื่อยืนยันข้อมูลกับกรมการปกครอง 🤔

หรือ

🖈 ) สมัครเข้าร่วมกิจกรรม/เข้าใช้งานระบบต่าง ๆ ทันที โดยเป็นสมาชิกแบบชั่วคราว คลิกที่นี่

3.4 กดปุ่มสีเขียวเพื่อยืนยันการสมัครเป็นสมาชิกถาวร ซึ่งสามารถใช้งานได้ตลอด ไม่มีวันหมดอายุ (หากยังไม่สะดวกยืนยันตัวตน ให้กดปุ่มสีน้ำเงินเพื่อยืนยันการสมัครสมาชิกแบบชั่วคราว (ใช้งานได้ 60 วัน) และสามารถเข้าใช้งานระบบได้ทันที)

|                  | ยืนยันตัวตนสำหรับ<br>ประชาชนทั่วไป | ยืนยันตัวตนสำหรับบุคลากร<br>กระทรวงพาณิชย์ |
|------------------|------------------------------------|--------------------------------------------|
| ลงที่ประจำตัวปะ  | ระชาชน 13 หลัก *                   |                                            |
| เลงที่ประจำตัวปร | ะชาชน                              |                                            |
| ชื่อ-นามสกุลผู้ล | าทะเบียน *                         |                                            |
| กาษาไทย          | ชื่อ                               | นามสกุล                                    |
|                  |                                    |                                            |
| วันเดือนปีเกิด * |                                    |                                            |

3.5 เลือกยืนยันตัวตนสำหรับประชาชนทั่วไป และกรอกข้อมูลตามหน้าบัตรประจำตัวประชาชนให้ถูกต้อง จากนั้นกดปุ่ม
 "ยืนยันความถูกต้องของข้อมูล" ระบบจะส่งข้อมูลไปตรวจสอบเพื่อยืนยันข้อมูลบุคคล โดยเมื่อยืนยันข้อมูลสำเร็จแล้ว
 บัญชีผู้ใช้งานจะถูกปรับสถานะเป็นสมาชิกถาวร (ใช้งานได้ตลอด ไม่มีวันหมดอายุการใช้งาน) และมีสัญลักษณ์
 ปรากฏที่ข้อมูลส่วนตัว พร้อมทั้งสามารถเข้าใช้บริการต่าง ๆ ที่เชื่อมโยงกับระบบ MOC Account ได้ทันที